## **Alma Parent Information Sheet**

The website for Alma is: <u>https://apa-d2.getalma.com</u>. The front page should look something like this:

| AMERICAN PREPARATORY ACADEMY - WEST VALLEY | l -    |
|--------------------------------------------|--------|
| WELCOME                                    |        |
| G Sign in with Google                      |        |
| username<br>Username                       |        |
| pasaword<br>Pasaword                       |        |
| Forgot password?                           |        |
|                                            |        |
|                                            | 🌒 alma |
|                                            | -      |

Once you get to this screen, enter your username and password. If you do not know your username and/or password or have not set up a password yet, please contact Shantel Park <a href="mailto:spark@apamail.org">spark@apamail.org</a> or Camille Peterson <a href="mailto:camillepeterson@apamail.org">camillepeterson@apamail.org</a> for help.

Your welcome screen should look like this. You will need to click on the name of your student on the left side of the screen. If you have more than one student you will need to look at their grades individually

|            |                                                                                                    | •···• 8·                    |                |          | ,.        |      |     |              |  |  |
|------------|----------------------------------------------------------------------------------------------------|-----------------------------|----------------|----------|-----------|------|-----|--------------|--|--|
| номе       | AMERICAN PREPARATORY ACADEMY - WEST VALLEY I                                                                                                    |                             |                |          |           |      |     | MS Hi, Mom 👻 |  |  |
|            | WELCOME, MOM!                                                                                                    |                             |                |          |           |      |     |              |  |  |
| CALENDAR   |                                                                                                    |                             | Click Studen   | t's name | here      |      |     |              |  |  |
| S DAUGHTER | WELCOME TO ALMA!                                                                                                    |                             |                |          |           |      |     |              |  |  |
| S SON      | Dashboard Student Dashboards                                                                                                    |                             |                |          |           |      |     |              |  |  |
|            | Your dashboard will always display the academic calendar for the current week<br>so you'll have insight into special events or non-school days. See the Academic<br>Calendar to view the full school year. |                             |                |          |           |      |     |              |  |  |
|            | School Directory                                                                                                    |                             |                |          |           |      |     |              |  |  |
|            | Use the directory to quickly fir                                                                                                    | d and contact teachers or a | dministrators. |          |           |      |     |              |  |  |
|            |                                                                                                    |                             |                |          |           |      |     |              |  |  |
|            |                                                                                                    | 001                         | OBER 29 - NO   | OVEMBEI  | R 2, 2018 |      |     |              |  |  |
|            | Monday                                                                                                    | Tuesday                     | Wednesday      |          | Thursday  | Fric | lay |              |  |  |
|            | 29 30 31 01                                                                                                    |                             |                |          |           |      |     | 02           |  |  |
|            |                                                                                                    |                             |                |          |           |      |     |              |  |  |
|            |                                                                                                    |                             |                |          |           |      |     |              |  |  |
|            |                                                                                                    |                             |                |          |           |      |     |              |  |  |
|            |                                                                                                    |                             |                |          |           |      |     |              |  |  |
|            |                                                                                                    |                             |                |          |           |      |     |              |  |  |
|            |                                                                                                    |                             |                |          |           |      |     |              |  |  |
|            |                                                                                                    |                             |                |          |           |      |     |              |  |  |

|          |                                  |                                          |                |                                                   | -             |
|----------|----------------------------------|------------------------------------------|----------------|---------------------------------------------------|---------------|
|          | SS STUDENT, SON 3rd Gra          |                                          |                |                                                   |               |
| CALENDAR | overview schedule attendance     | assignments grade                        | s report cards | s fees                                            |               |
|          | OVERVIEW                         |                                          |                |                                                   |               |
| SS SON   | Schodulo ( popular               |                                          |                | Accianmente                                       |               |
| **       | Schedule C 10/29/2018            |                                          |                | Assignments                                       |               |
|          | R15 AM P1 ATH GRADE -<br>DENISON | Denison,<br>McKenzie NOT<br>Brown, SPECI | FIED -         | Oct Math: CMC C - Sample<br>8 Lesson 24 worksheet | Not Turned In |
|          |                                  | Monica                                   |                | Oct 4th Grade - Denison: Vocabulary               | Not Turned In |
|          | 8:15 AM P1 MATH: CMC C -         | Butterfield, NOT                         | B-             | 8 Unit 3 Spelling Test                            |               |
|          | SAMPLE                           | Lauren Sreci                             | (81%)          | Oct Math: CMC C - Sample                          | Not Turned In |
|          | READING MASTERY 2                | Butterfield. NOT                         | B              | 12 Lesson 28 textbook                             |               |
|          | 8:15 AM - SAMPLE                 | Lauren SPECI                             | FIED (83%)     | Oct Reading Mastery 2 - Sample                    | Not Turned In |
|          | Other Classes                    |                                          |                |                                                   |               |
|          |                                  |                                          |                | Oct Reading Mastery 2 - Sample                    | Not Turned In |
|          | KEYBOARDING                      | Denison, McKenzie<br>Brown, Monica       | -              | 29                                                |               |
|          |                                  |                                          |                | Oct Reading Mastery 2 - Sample                    |               |
|          | LITERATURE                       | Denison, McKenzie<br>Brown, Monica       | -              | 29 Lesson 100                                     |               |
|          | CHARACTER DEVELOPMENT            | Denison, McKenzie<br>Brown, Monica       | -              | Oct Reading Mastery 2 - Sample 29 Lesson 101      |               |
|          |                                  |                                          |                | Oct Reading Mastery 2 - Sample                    |               |

You will then be led to a screen that looks like this:

This is a brief overview of what your student's grades are currently. It will have all of their classes. On the left side of the screen is a list of assignments. Anything that says "Not Turned In" in orange is considered missing. These assignments are affecting their grades and will need to be turned in before the end of the term.

At the bottom of this page is a weekly calendar that will have the upcoming assignments.

At the top of that same page, you will see a couple of different tabs. The first one to note is the tab marked "Assignments". Clicking on this tab will give you a breakdown of assignments in

| 🗯 Safari File | e Edit View History Bookmarks W          | indow Help                                          |                    | Ä 🗔 🛜 73% 🗐                                                                          | Mon 11:47 AM Lauren         |
|---------------|------------------------------------------|-----------------------------------------------------|--------------------|--------------------------------------------------------------------------------------|-----------------------------|
|               |                                          | ≙ a                                                 | pa-wv1.getalma.com | n C                                                                                  | 1 O .                       |
|               | SS STUDENT, SON 3rd Grad                 | le                                                  | /                  |                                                                                      |                             |
| CALENDAR      | overview schedule attendance             | assignments grades                                  | report cards       | fees                                                                                 |                             |
| DS DAUGHTER   | OVERVIEW                                 |                                                     |                    |                                                                                      |                             |
| SS SON        | Schedule < 10/29/2018                    | <b>益 &gt;</b>                                       |                    | Assianments                                                                          |                             |
| «             | 815 AM P1 ATH GRADE -<br>DENISON         | Denison,<br>McKenzie NOT<br>Brown, SPECIF<br>Monica | ed <b>–</b>        | Oct Math: CMC C - Sample<br>8 Lesson 24 worksheet                                    | Not Turned In               |
|               | 8:15 AM P1 MATH: CMC C - SAMPLE          | Butterfield, NOT<br>Lauren SPECIF                   | B-<br>(81%)        | Oct         4th Grade - Denison: Vocabulary           8         Unit 3 Spelling Test | Not Turned In               |
|               | 8:15 AM P1 READING MASTERY 2<br>- SAMPLE | Butterfield, NOT<br>Lauren SPECIF                   | B<br>(83%)         | Oct Math: CMC C - Sample  Lesson 28 textbook  Oct Reading Mastery 2 - Sample         | Not Turned In Not Turned In |
|               | Other Classes                            | <b>B</b> l <b>H</b> -Hl-                            |                    | 24 Lesson 96<br>Oct Reading Mastery 2 - Sample<br>29 Lesson 101                      | Not Turned In               |
|               | KEYBOARDING                              | Denison, McKenzie<br>Brown, Monica                  | -                  | Oct Reading Mastery 2 - Sample                                                       |                             |
|               |                                          | Brown, Monica                                       | -                  | Oct Reading Mastery 2 - Sample                                                       |                             |
|               | CHARACTER DEVELOPMENT                    | Brown, Monica                                       | -                  | Oct Reading Mastery 2 - Sample                                                       |                             |

each class.

| $\langle \rangle$ | -                                         | 4th Grade - Denison                                           | apa-wv1.get         | talma.com          | C              |                    | 1 0 +           |
|-------------------|-------------------------------------------|---------------------------------------------------------------|---------------------|--------------------|----------------|--------------------|-----------------|
| 💼 номе            | AMERICAN PRE                              | Keyboarding<br>Literature<br>Character Development            | DEMY - WEST         | VALLEY I           |                | r 0                | MS Hi, Mom 👻    |
|                   | WELCOME, MOM!                             | Vocabulary<br>Writing                                         |                     | Dron-Down Meni     | 1              |                    |                 |
| CALENDAR          |                                           | Geography/Economics<br>Grammar                                |                     | Brop Bottimene     |                |                    |                 |
| DS DAUGHTER       | SS STUDENT, SON                           | Reading University<br>Logic<br>History                        |                     |                    |                |                    |                 |
| SS SON            | overview schedule atte                    | Work and Study Habits<br>4th Grade Math                       | es report cards fee | s                  |                |                    |                 |
| «                 | ASSIGNMENTS                               | Science<br>Math: CMC C - Sample<br>Reading Mastery 2 - Sample |                     |                    | LB L           | auren Butterfield. | Send Message    |
|                   |                                           |                                                               |                     |                    | 19 Assignments | 17 Received        | 2 Not Turned In |
|                   | Due Name                                  |                                                               |                     | Туре               |                |                    | Status          |
|                   | 10/29/18 Lesson 99 ASSIGNMENT DETAILS     |                                                               |                     | Workbook/Classwork |                |                    | Received        |
|                   | 10/29/18 Lesson 98 ASSIGNMENT DETAILS     |                                                               |                     | Workbook/Classwork |                |                    | Received        |
|                   | 10/29/18 Lesson 103 ASSIGNMENT DETAILS    |                                                               |                     | Workbook/Classwork |                |                    | Received        |
|                   | 10/29/18 Lesson 102 ASSIGNMENT DETAILS    |                                                               |                     | Workbook/Classwork |                |                    | Received        |
|                   | 10/29/18 Lesson 101 ASSIGNMENT DETAILS    |                                                               |                     | Workbook/Classwork |                |                    | Not Turned In   |
|                   | 10/29/18 Lesson 100<br>ASSIGNMENT DETAILS |                                                               |                     | Workbook/Classwork |                |                    | Received        |

Clicking on this tab will take you to a screen that looks like this:

Here you will be able to see all of the assignments in each class. You will need to select the specific class you want from the drop-down menu. You can then see which assignments have been received and which are not turned in.

|                         | Another mip             |                      |                    | stile (            | Jidues tur           |                |
|-------------------------|-------------------------|----------------------|--------------------|--------------------|----------------------|----------------|
| SS STUDEM               | NT, SON 3rd Grade       |                      |                    |                    |                      |                |
| overview schedi         | ule attendance assignme | ents grades report   | cards fees         |                    |                      |                |
| GRADEBO                 | OK Term 2 \$ Reading    | Mastery 2 - Sample 💲 |                    |                    | LB Lauren Butterfiel | d Send Message |
| IN-PROGRESS GRADE       |                         | CATEGORY TOTALS      |                    |                    |                      |                |
|                         | 30% of Final Grade      | 20% of Final Grade   | 50% of Final Grade |                    |                      |                |
| В                       | Workbook/Classwork      | Completion/Effort    | C/O                |                    |                      |                |
| (83%)<br>As of 10/29/18 | B<br>(86%)              | A+<br>(100%)         | C<br>(75%)         |                    |                      |                |
| show grading key        |                         |                      |                    |                    |                      |                |
| DUE                     | ASSIGNMENT NAME         |                      | % OF GRADE         | GRADE              | FEEDBACK             | UPDATED        |
| 10/29/18                | Lesson 100              |                      | 1.6%               | <b>A-</b><br>(90%) |                      | 10/29/18       |
| 10/29/18                | Lesson 101              |                      | 1.5%               | *<br>(0%)          |                      | 10/29/18       |
| 10/29/18                | Lesson 102              |                      | 1.7%               | <b>A-</b><br>(90%) |                      | 10/29/18       |
| 10/29/18                | Lesson 103              |                      | 1.8%               | A+<br>(100%)       |                      | 10/29/18       |

Another important tab to note is the "Grades" tab.

You will also need to select the class from the drop-down menu on this screen. Here you can see the assignments for each class along with the grade that was received. You will also be able to see any comments the teacher has made on the assignment in the column titled "feedback".

If you have any questions about Alma or how to work the website, please come see us or send us an email.